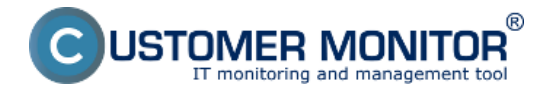

# Entering of requests via web form

Táto funkcia je určená pre zákazníkov a používateľov, ktorí nemajú možnosť zadávať požiadavky cez Easyclick ani E-mail. Obvykle tento využijete pri komunikácii s nezmluvnými zákazníkmi alebo na získanie nových zákazníkov. Nižšia preferencia na každodennú komunikáciu vyplýva z faktu, že sa automaticky nezískava identita zadávateľa.

Základné kroky zadávania požiadaviek cez web formulár:

**1.** <u>Príprava prostredia - povolenie zadávania požiadaviek cez web formulár a umiestnenie formulára na vašu webstránku</u>

- 2. Zadávanie nových požiadaviek cez web formulár
- 3. <u>Spracovanie novej web požiadavky</u>

### Príprava prostredia - Sprístupnenie zadávania web požiadaviek

Zadávanie požiadaviek cez web formulár je predvolene zapnuté. Ak to náhodou nefunguje, skontrolujte pod Správcom v Admin. zóna -> Používatelia -> Môj profil, globálne nastavenia -> Globálne nastavenie pre zadávanie návrhov C-Desk požiadaviek cez web formulár -> Zapnúť zadávanie cez web formulár. Tam si treba predvoliť aj Zoznam operátorov pre notifikáciu novej web požiadavky

|                                                        |                                                         |                                |                             |                    | Úvodný                                     | prehľad   | € Kredit     | ? Manual          | <b>O</b> dhlár | siť  |
|--------------------------------------------------------|---------------------------------------------------------|--------------------------------|-----------------------------|--------------------|--------------------------------------------|-----------|--------------|-------------------|----------------|------|
|                                                        | Admin zóna                                              | Prehliadanie a<br>Vyhodnotenie | Customer Desk               |                    |                                            |           | Sp           | råvca: Test - Spr | avca 🕜         | 9    |
| - Hlavné menu                                          | 👂 Môj profil, gloi                                      | báine nastavei                 | nia                         |                    |                                            |           |              |                   | Q              |      |
| Zákazníci                                              | Všeobecné nastavenia                                    | Vzdialený pristup              | Logà v CM Prihlaso          | acia obrazovka     | Nastavenia pre zákaznikov a p              | citače    | Východzie op | pràvnenia pre n   | wých zákaz     | nika |
| Počitače                                               | C-Desk hl. nastavenia                                   | C-Desk požiadavky              | Speciálne email. notifik    | àcie Archiv súb    | orov Interné užitočné súbor                | y Inštala | ačný súbor C | -MSetup.exe       |                |      |
| Audit SW a evidencia HW                                | Globàlne nastavenie pre za                              | dåvanie C-Desk požiad          | laviek a diskusie cez ema   | ły                 |                                            |           |              |                   | Ulažiť         |      |
| = Použivatelia                                         | Adresa prijemcu pre prepos                              | ielanie                        |                             |                    |                                            |           |              |                   |                |      |
| Mő: profit, globálne nastavenia                        | C-Desk                                                  | 0                              |                             |                    |                                            |           |              |                   |                |      |
| Operátori                                              |                                                         |                                |                             |                    |                                            |           | 1            |                   |                |      |
| Zakaznické konta<br>Používateľská história             |                                                         |                                |                             |                    |                                            |           |              |                   |                |      |
|                                                        | Správa neautorizovanému<br>odosielateľovi emailu do C-E | lesk                           |                             |                    |                                            |           |              |                   |                |      |
| - Admin. nastroje                                      |                                                         |                                |                             |                    |                                            |           |              |                   |                |      |
| Inštalácie a skripty                                   |                                                         |                                |                             |                    |                                            |           |              |                   |                |      |
| Uddiavania PC                                          | Globálne nastavenie pre za                              | dávanie návrhov C-Dec          | sk požiadavlek cez web fo   | mulár              |                                            |           |              |                   |                |      |
| - C-Monitor klient                                     | Zapnúť zadávanie cez web<br>formulár                    | Položka s                      | ia objavilzmizne v menu v č | asti Customer Desk | až po ďaľšom prihlásení)                   |           |              |                   |                | 7    |
| Nastavenia C-Monitora na PC                            |                                                         |                                |                             |                    |                                            |           |              |                   |                |      |
| Rozvrhy a stav úloh                                    | Zoznam operátorov pre notit<br>povej web počiadavky     | likáciu                        |                             |                    |                                            |           |              |                   |                |      |
| Watches - nastavenia<br>Aktualizária C-Monitor klienta | nonej men ponnannaj                                     |                                |                             |                    | <ul> <li>stlačte tlačiko ULOŽIŤ</li> </ul> |           |              |                   |                |      |
| Verzie                                                 | Email pre extra notifikāciu n                           | ovej text@email.sk             |                             |                    |                                            |           |              |                   |                |      |
| Licencie                                               | web požiadavky                                          | see Country or                 |                             |                    |                                            |           |              |                   |                |      |
| Stiahnuté súbory z počítačov                           |                                                         |                                |                             |                    |                                            |           |              |                   |                |      |
| - Komunikácia                                          | Správa potvrdzujúca prijatie<br>požiadavky              | web                            |                             |                    |                                            |           |              |                   |                |      |
| Odoslané požiadavky z CM                               |                                                         |                                |                             |                    |                                            |           |              |                   |                |      |

Image: Povolenie zadávania požiadaviek cez webformulár

## Zadávanie nových požiadaviek cez web

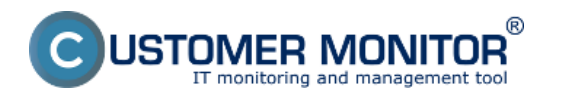

#### **Web form - freely available way to enter a request** Published on Customer Monitor (https://www.customermonitor.co)

Odkaz na webovú adresu s web formulárom je zobrazený v Admin. zóna -> Hlavné menu -> Zákazníci -> konkrétny zákazník -> záložka C – Desk nastavenia -> Zadávanie C-Desk požiadaviek a diskusie cez web formulár. Máte k dispozcíii dve verzie, jedna spoločná pre všetkých vašich zákazníkov a druhá s predvolenou spoločnosťou, vhodná na intranet u konkrétneho zákazníka.

|                                                                                                    |                                                                                                    |                                | Ú                           | vodný prehľad                    | 🖲 Kredit          | ? Manual                | 🙂 Odhlásiť   |  |
|----------------------------------------------------------------------------------------------------|----------------------------------------------------------------------------------------------------|--------------------------------|-----------------------------|----------------------------------|-------------------|-------------------------|--------------|--|
|                                                                                                    | Admin zóna                                                                                            | Prehliadanie a<br>Vyhodnotenie | Customer Des                | ĸ                                | Správ             | ca: Test - Sprav        | ~• C         |  |
| - Hlavné menu                                                                                                | 📁 Zákazníci                                                                                           |                                |                             |                                  |                   |                         | ?            |  |
| Zákazníci                                                                                                    | Spoločnosť                                                                                            | Adresa                         | Operát                      | tor                              | н                 | 'adat'                  | Pridať spo   |  |
| Počítače<br>Audit SW a evidencia HW                                                                          | K                                                                                                    |                                |                             |                                  |                   |                         |              |  |
| - Použivatelia                                                                                               | 📁 Spoločnosť i                                                                                        | modrá a.s                      |                             |                                  | Zr                | nazať spoločn           | osť          |  |
| Mőj profil, globálne nastavenia                                                                              | Všeobecné údaje                                                                                       | C-Desk nastavenia              | Technické nastavenia        | Vyhodnocovan                     | ie zón Antivir    | us - licencie           | Pravidelné ú |  |
| Operátori                                                                                                    | Sťahovanie súborov Prehľad IP Adries Internetové pripojenia Domény Zálohy C-Image                     |                                |                             |                                  |                   | es Obmedzenie Internetu |              |  |
| Zákaznícke kontá<br>Používateľská história                                                                   | SMS kontakty pre Watches Reporty Ostatné počítače Heslá do C-Monitora AD Users Bezzásahová inštalácia |                                |                             |                                  |                   |                         |              |  |
| - Admin. nástroje                                                                                            | Zadavanie C-Desk poži                                                                                 | adaviek a diskusie cez (       | email                       |                                  |                   | Uložiť                  | •            |  |
| Inštalácie a skripty                                                                                         | Zapnúť zadávanie cez emailovú<br>adresu cdesk@sm.seal.sk                                              |                                |                             |                                  |                   |                         |              |  |
| C-Image nastavenie<br>Udržiavanie PC                                                                         | Zadavanie C-Desk požiadaviek a diskusie cez web formulár                                              |                                |                             |                                  |                   |                         |              |  |
| - C-Monitor klient                                                                                           | Zadávanie C-Desk požia                                                                                | daviek a diskusie cez we       | eb formulár je zapnuté a mô | iže byť spravené i               | na nasledovných : | stránkach.              | /            |  |
| Nastavenia C-Monitora na PC<br>Rozvrhy a stav úloh<br>Watches - nastavenia<br>Aktualizácia C-Monitor klienta | Web formulår s touto pr<br>spoločnosťou<br>Web formulår bez určer<br>spoločnosti                      | redvolenou http<br>nia http    | s://cm.seal.sk/web_reques   | st.php?id=46&id_<br>st.php?id=46 | .company=60       |                         |              |  |

Image: Odkazy na webovú adresu s web formulárom

Po zadaní príslušného linku do Vášho prehliadača budete presmerovaný na nasledujúci webformulár.

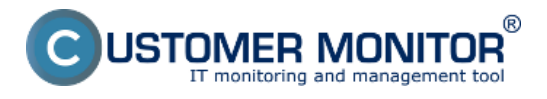

# Web form - freely available way to enter a request

Published on Customer Monitor (https://www.customermonitor.co)

| Formulár na pridanie web požiadavky            |                                      |                          |  |  |  |  |  |
|------------------------------------------------|--------------------------------------|--------------------------|--|--|--|--|--|
| Jazyk                                          |                                      |                          |  |  |  |  |  |
| Spoločnosť                                     |                                      |                          |  |  |  |  |  |
| Vaše meno                                      |                                      |                          |  |  |  |  |  |
| Vaša emailová adresa                           |                                      |                          |  |  |  |  |  |
| Váš telefón                                    |                                      |                          |  |  |  |  |  |
| Predmet                                        |                                      |                          |  |  |  |  |  |
| Popis problému                                 |                                      |                          |  |  |  |  |  |
|                                                |                                      |                          |  |  |  |  |  |
| Overenie používateľa<br>(Opíšte kód z obrázku) | Vygenerovať nový kód                 | BPSem                    |  |  |  |  |  |
|                                                | Odoslať                              |                          |  |  |  |  |  |
|                                                | davky budete o jej stave informovaný | emailom na zadanú adresu |  |  |  |  |  |

Image: Formulár pre zadávanie web požiadaviek

Po vyplnení príslušných políčok kliknete na tlačidlo odoslať a nová požiadavka bude zaevidovaná na Serveri CM. O úspešnom zaevidovaní novej webpožiadavky bude informovaný emailom zadávateľ požiadavky a osoba zodpovedná za webové požiadavky.

## Spracovanie novej web požiadavky

Realizuje sa na Serveri CM a spracúva ich osoba zodpovedná za web požiadavky, prihlásením do CM servera v časti *Customer Desk -> Administratíva -> Web požiadavky - > otvoríme konkrétnu požiadavku.* 

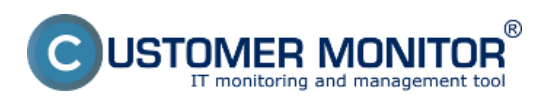

#### Web form - freely available way to enter a request Published on Customer Monitor

(https://www.customermonitor.co)

|                                                                                                    |                                                                                                    |                                                                                                    |                                                                                                    |                                                                                            | Úvodný prehľad                                                                           | 🐔 Kredit 💡                                   | Manual 🔮 Odhlásiť                                                                                                    |
|----------------------------------------------------------------------------------------------------|----------------------------------------------------------------------------------------------------|----------------------------------------------------------------------------------------------------|----------------------------------------------------------------------------------------------------|--------------------------------------------------------------------------------------------|------------------------------------------------------------------------------------------|----------------------------------------------|----------------------------------------------------------------------------------------------------|
| Administratius                                                                                                    | Admi                                                                                                    | n zóna<br>Neb požia                                                                                                    | Prehliadanie a<br>Vyhodnotenie                                                                         | Customer Desk                                                                              |                                                                                          | Správca:                                     | Test - Spravca                                                                                                    |
| Požiadavky<br>Plán<br>Zoznam plnení<br><u>Web požiadavky</u>                                                                                                    | Spoločnos<br>Zadané od<br>Zobraziť                                                                                                    | e<br>Zadané 🛛                                                                                                    | Text<br>do<br>Ø Akceptované V Zamiet                                                                   | Meno<br>Id pož.<br>nuté 🔲 Zmazané                                                          | Email                                                                                    | Hfada                                        | ¢                                                                                                    |
| Obchodná agenda                                                                                                    | Zoznam we                                                                                                    | b požiadaviek ( :                                                                                                    | zobrazené 3 položky, nájdené                                                                           | 3]                                                                                         |                                                                                          | Zm                                           | azať označené                                                                                                    |
| Zákazky<br>Fakturačné položky                                                                                                    | х •                                                                                                    | ld Predmet                                                                                                    | Spoločnosť                                                                                             | Zadané                                                                                     | Meno<br>Email                                                                            | C-Desk pož.                                  | Stav                                                                                                    |
| Faktúry<br>Parametre                                                                                                    | 10                                                                                                    | nefunkčný no                                                                                                    | bd                                                                                                    | 12.10.2011                                                                                 | Milen Múdry<br>milan@email.sk                                                            |                                              | Zadané 12.10.2011<br>12:44                                                                                                    |
| - Štatistické informácie                                                                                                    | 9                                                                                                    | pristupové pr<br>Navision                                                                                                    | áva modrá a.s                                                                                          | 30.9.2011                                                                                  | Milan Múdry<br>milan@email.sk                                                            | <u>CD-27</u>                                 | Akceptované 30.9.2011<br>14:30<br>Monika Rozhodná                                                                                                    |
| C-Desk reporty<br>Štatistika požiadaviek                                                                                                    |                                                                                                    | NOD 5                                                                                                    | modrá a s                                                                                              | 29.9.2011                                                                                  | Milan Múdry<br>milan@email.sk                                                            | <u>CD-22</u>                                 | Akceptované 29.9.2011<br>19:02<br>Test - Spravce                                                                                                    |
| Administrativa Požiadavky Plán Zoznam phení <u>Vreb požiadavky</u> Obchodná agenda Zákazky Faktúry Faktúry Parametre Statistické informácie C-Desk reporty Štatistika požiadaviek | Spoločnos     Zadané od     Zobraziť       Zoznam ver     X     I     II     II     III     III     III     IIII     IIII     IIIIIIIIIIIIIIIIIIIIIIIIIIIIIIIIIIII | Veb požiat<br>r<br>Zadané<br>b požiadaviek (<br>b požiadaviek (<br>d Predmet<br>nefunkčný no<br>pristupové pr<br>Navision<br>NOO 5 | davky Text do Akceptované V Zamiet cobrazené 3 položky, nájdené Spoločnosť od iéva modrá a.s modrá a.s | Meno<br>Id pož.<br>nuté Zmazané<br>2 3 J<br>Zadané<br>12.10.2011<br>30.9.2011<br>29.9.2011 | Email<br>Meno<br>Email<br>Milan Múdry<br>milan@email.sk<br>Milan Múdry<br>milan@email.sk | Hlada<br>Zm<br>C-Desk pož.<br>CD-27<br>CD-22 | K<br>azať označené<br>Stav<br>Zadané 12.10.2011<br>12.44<br>Akceptované 30.9.2011<br>14.50<br>Monka Rozhodně<br>Akceptované 29.9.2011<br>19.02<br>Test - Spravce |

#### Image: Zoznam web požiadaviek

Po otvorení jednej z web požiadaviek sa zobrazia možnosti, kde podľa obsahu požiadavky zvolíme jednu z nich. Pre pridanie novej požiadavky je nutné vybrať zákazníka, ktorému bude požiadavka priradená a zvoliť tlačidlo *akceptovať*.

|                                               |                                            |                                                                   |                                             | Úvodný prehľad                          | 🐔 Kredit        | ? Manual          | Ø Odhlásiť    |
|-----------------------------------------------|--------------------------------------------|-------------------------------------------------------------------|---------------------------------------------|-----------------------------------------|-----------------|-------------------|---------------|
|                                               | Admin zóna                                 | Prehliadanie a<br>Vyhodnotenie                                    | Customer Desk                               |                                         | Spr             | rávca: Test - Spr | avca 🕜        |
| - Administrativa                              | 👌 Web po                                   | žiadavky                                                          |                                             |                                         |                 |                   |               |
| Požiadavky<br>Plán<br>Zoznam plnení           | Spoločnosť<br>Zadanè od<br>Zobraziť 📝 Zada | Text<br>do<br>anê 🗹 Akceptovanê 📝 Zamie                           | Meno<br>Id pož.<br>etnutě 📝 Disk. prispevok | Hl'adat'                                |                 |                   |               |
| web poziadawy (2)                             | o Web požia                                | adavka 29                                                         |                                             |                                         |                 |                   |               |
| Obchodna agenda                               | Web požiadavka 29                          | od Adela Vysoká:                                                  |                                             |                                         |                 | - 49              | • •           |
| Zákazky<br>Fakturačné položky                 | Spoločnosť:                                | zelena                                                            |                                             |                                         |                 |                   |               |
| Faktury                                       | Predmet:                                   | nastavenie emailového konta na t                                  | tablet                                      |                                         |                 |                   |               |
| <ul> <li>Štatistické informácie</li> </ul>    | Popis:                                     | Dobrý deň dnes som dostala nov<br>do firmy. Ďakujem s Pozdravom A | ý firemný tablet a potrebovala i<br>kdela   | y som spristupniť emaily, nokoľko noteb | ooky budeme ode | ovzdávať koncom   | týždňa naspäť |
| C-Desk reporty<br>Štatistika požiadaviek      | Meno zadávateľa:<br>Email:<br>Telefón:     | Adela Vysoká (adela vysoka@en<br>adela vysoka@email.sk            | nail.sk)                                    |                                         |                 |                   |               |
| Sledovanie spotrebného<br>materiálu           | IP adresa:<br>Zadané:                      | 62.178.172.154<br>3.11.2011 09:42                                 |                                             |                                         |                 |                   |               |
| Distribúcia spotrebného<br>materiálu          | Poznámka:                                  |                                                                   |                                             | /                                       |                 |                   |               |
| Prijatie, vydanie, inventúra sp.<br>materiálu |                                            |                                                                   |                                             | ×                                       |                 |                   |               |
| Reporty                                       | Zákaznik:                                  | (                                                                 |                                             | -                                       |                 |                   |               |
| Nastavenia                                    |                                            | Akceptovať                                                        | Zamietnuť                                   | Pridať ako diskusný prispe              | vok             | Zmazat            |               |
|                                               |                                            |                                                                   |                                             |                                         |                 |                   |               |
|                                               |                                            |                                                                   |                                             |                                         |                 |                   |               |
|                                               |                                            |                                                                   |                                             |                                         |                 |                   |               |
|                                               |                                            |                                                                   |                                             |                                         |                 |                   |               |

Image: Spracovanie web požiadavky Date: 01/28/2012Images:

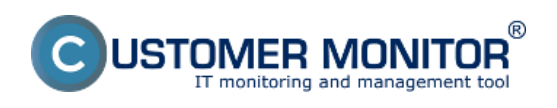

### Web form - freely available way to enter a request Published on Customer Monitor

(https://www.customermonitor.co)

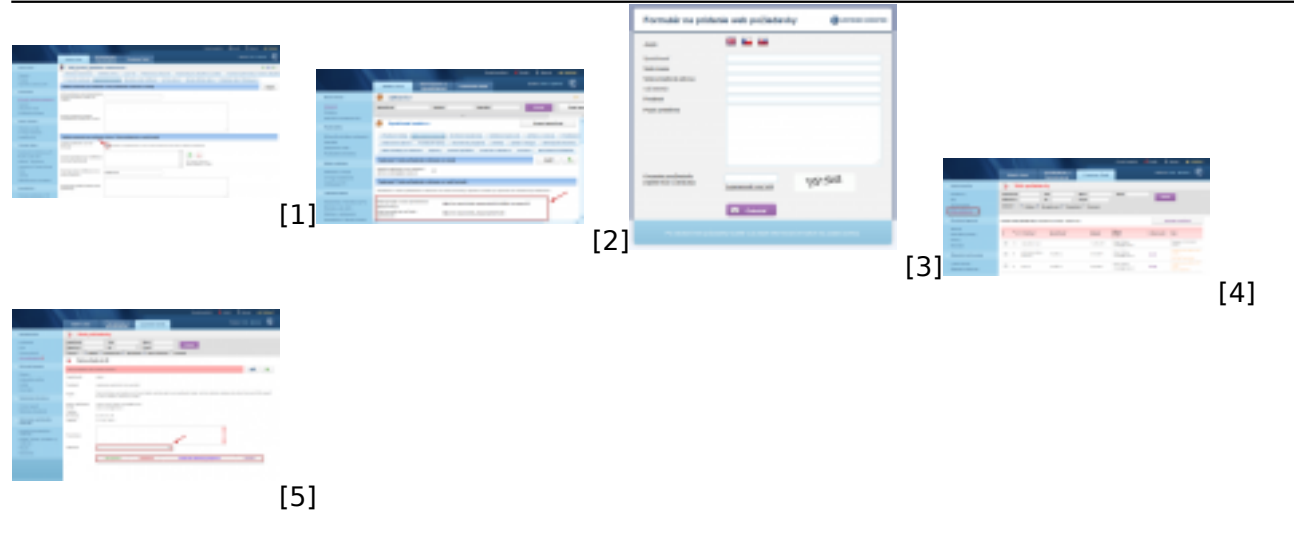

### Links

- [1] https://www.customermonitor.co/sites/default/files/webpozi.png
- [2] https://www.customermonitor.co/sites/default/files/web%20poziadavky%204\_0.png
- [3] https://www.customermonitor.co/sites/default/files/web%20poziadavky%203.png
- [4] https://www.customermonitor.co/sites/default/files/web%20poziadavky\_0.png
- [5] https://www.customermonitor.co/sites/default/files/web%20poziadavky%205.png